## Anmeldung in Teams: So gehst du vor

1. Gib in deinem Browser (z.B. Chrome) folgendes ein: portal.office.com

← → C ☆ (**==** portal.office.com

- 2. Drücke dann auf Enter!
- 3. Es erscheint dann dieses Fenster:

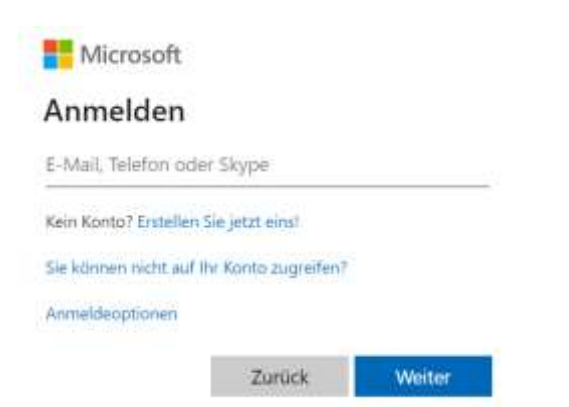

4. Gib hier deine Grobinummer ein und anschliessend @schule-hergiswil.ch

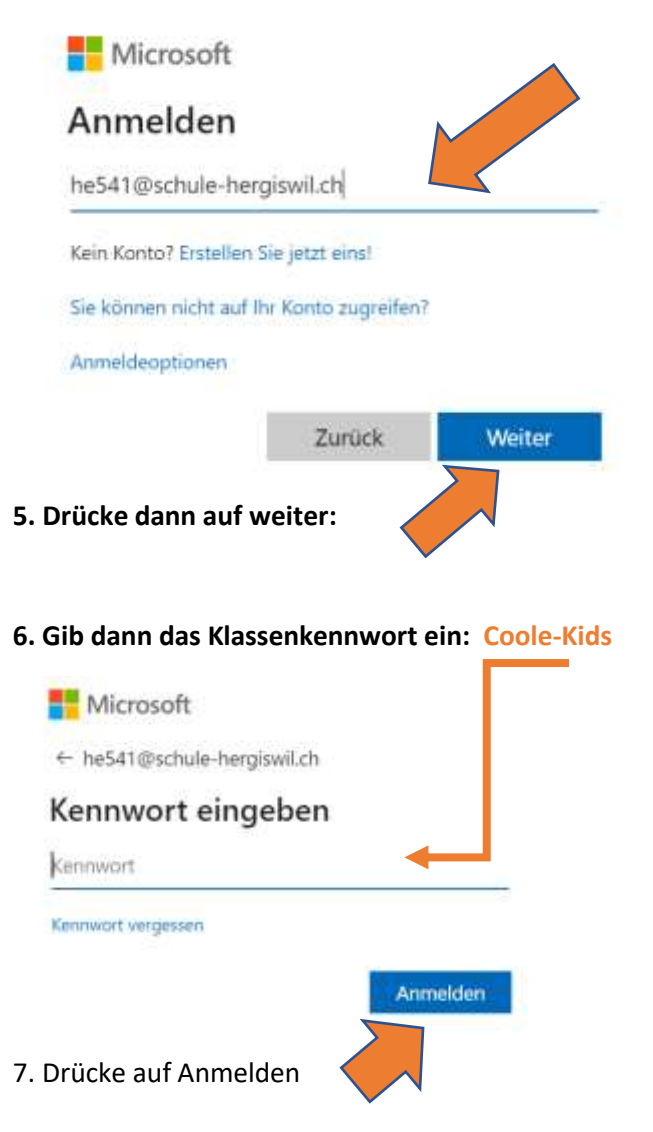

## 8. Es erschein folgendes Fenster:

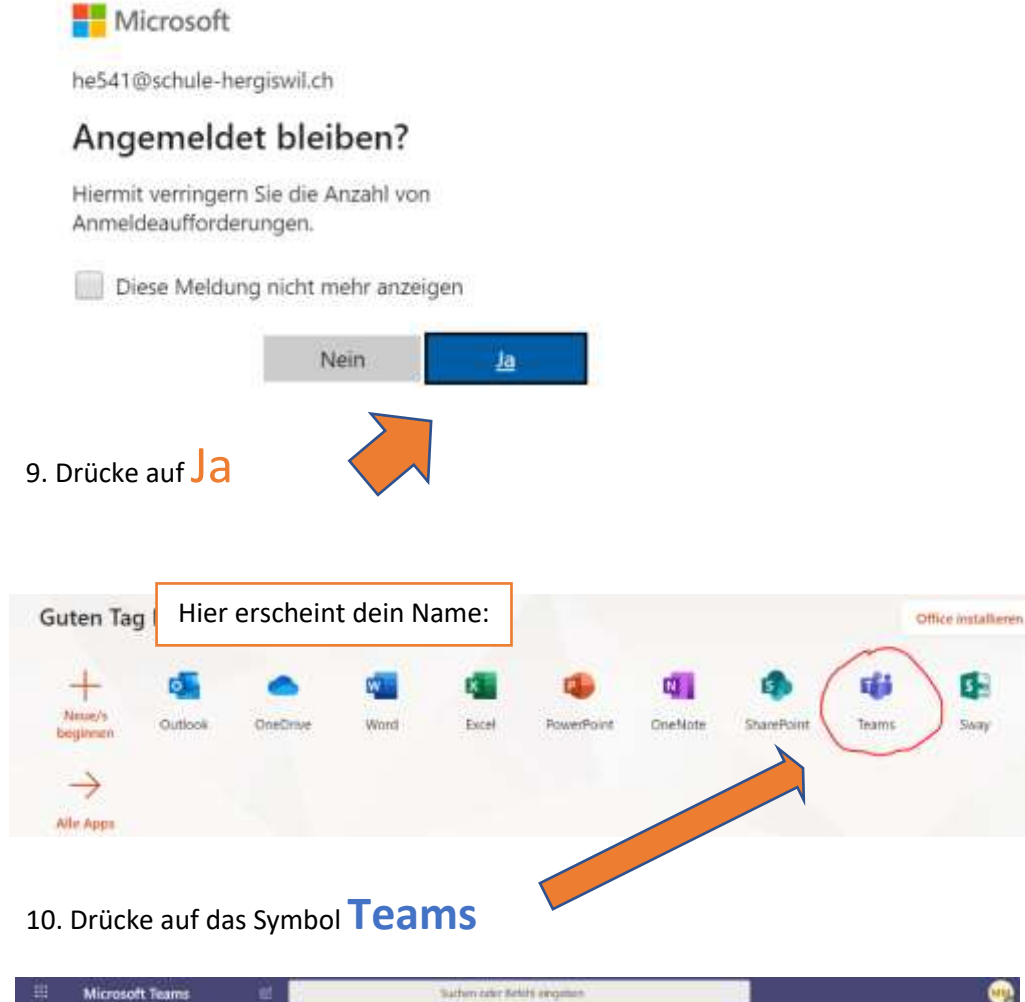

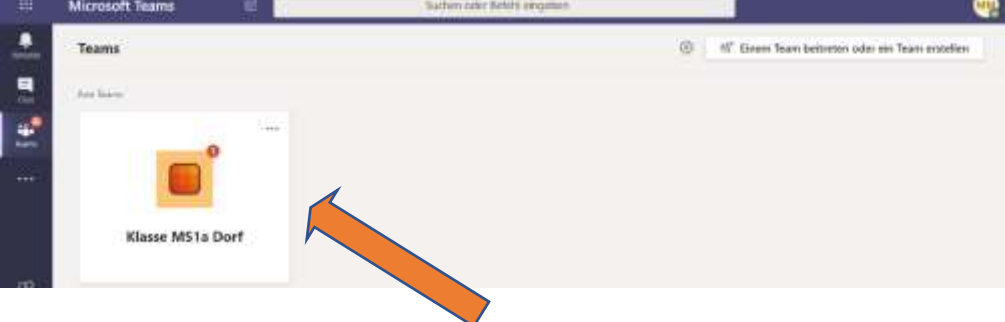

11. Schon bist du drin... Drücke auf Klasse MS1 a Dorf.

| C Alle Teams                             | Allgemein Seitzige Datsien Karstotzbuch Aufgaben Noten Beede Klasserinte | 2ª 10                    |
|------------------------------------------|--------------------------------------------------------------------------|--------------------------|
|                                          | Bevorstehend                                                             |                          |
| Klasse MS1a Dorf                         | Zugewiesen (1)                                                           |                          |
| Aligenein                                | Deutsch: Frühlingsgedicht<br>Fähig heuter em 24/29                       | 20 Punkts<br>Heute 185ig |
| Klassen MS 14<br>3 ausgebiesdete Gesille | > blodigt                                                                |                          |

Hier findest du die Aufgaben...Du kannst sie öffnen für dich ausdrucken und bearbeiten. Du kannst hier mit uns chatten oder Nachrichten schreiben...

Weitere Infos gibt's auch noch auf unserer Klassenwebseite: www.schoolbox.ch